## Instructions for logging into CAS and VPN (via a web browser) using Multifactor Authentication (MFA).

## MFA is currently required when using CAS or YaleConnect from \*off campus and VPN

| Step | Action/Result                                                                                                    |                                                                                                    |
|------|----------------------------------------------------------------------------------------------------|----------------------------------------------------------------------------------------------------|
| 1    | <ul> <li>Follow the instructions below for your specific situation.</li> <li>CAS: Log in as usual with your netID and password. This will launch the Duo Multifactor Authentication Screen.</li> <li>VPN from the browser: Type access.yale.edu into your web browser. This will launch the log in screen. Log in with your netID and password. This will launch the Duo Multifactor Authentication Screen.</li> </ul>                                                                      | Clitectine:::dowecd.station   Vale Countral Authentication Service     Login required   You may establish Yale authentication now in order to access protected asrvaces area:   NetTD:   Password:   Warn me before logging me in to other sites.   Login   Please note   Before entering your NetD and password, verify that the URL for this page begins with: https://secure.its.yale.edu                                                                                                    |
| 2    | <ul> <li>Log in with your second factor by telling Duo how you want to authenticate. You can</li> <li>Push a login request to your phone if you have the Duo Mobile app. <i>This is the recommended and simplest way to authenticate.</i></li> <li>Log in by typing a Passcode received via SMS, a hardware token, or your administrator. You can also generate a new passcode sent via SMS from this screen.</li> <li>Generate a phone call to a landline or mobile phone.</li> </ul>      | Choose an Authentication Method   Vial   Image: Choose an Authentication Method   Image: Choose an Authentication Method   Image: Choo |
| 3    | <ul> <li>Depending on what you choose in Step 2 you will be prompted to authenticate via a second authentication result.</li> <li>If you chose "push" simply tap "Approve" on your mobile device you will be logged in to your desired application.</li> <li>If you chose to type a passcode you will be logged in to your desired application.</li> <li>If you chose "Phone call" follow the prompts when you are called and you will be logged in to your desired application.</li> </ul> | <complex-block></complex-block>                                                                                                    |

## Yale Information Technology Services

| Notes | • | For CAS and YaleConnect you may choose to remember your device for 1 day. This is browser specific,       |
|-------|---|----------------------------------------------------------------------------------------------------|
|       |   | cookie based functionality. You will need to remember the device in all browsers where you use your       |
|       |   | second factor, and if you delete your cookies you will be prompted to use your second factor the next     |
|       |   | time you log in                                                                                           |
|       | • | If you have authenticated via <b>VPN</b> you will not have to authenticate a second time for <b>CAS</b> . |
|       |   |                                                                                                    |

| Loggi     | ng into VPN from the Cisco Client with Mul                                                                                                    | tifactor Authentication (MFA)                                                                                                    |
|-----------|----------------------------------------------------------------------------------------------------|----------------------------------------------------------------------------------------------------|
| Step      | Action/Result                                                                                                    |                                                                                                    |
| 1         | Launch the Cisco Client and click <b>connect</b> .                                                                                                    | Cisco AnyConnect Secure Mobility Client -<br>VPN:<br>Ready to connect.<br>Access.yale.edu Connect<br>Connect<br>Connect                                     |
| 2         | <ul> <li>Log in with your netID and password. In the remaining field Type "push", "SMS", or "phone" to tell Duo how you want to authenticate or enter a passcode.</li> <li>Push a login request to your phone if you have the Duo Mobile app. <i>This is the recommended and simplest way to authenticate</i>.</li> <li>Log in by typing a Passcode received via SMS, a hardware token, or your administrator. You can also generate a new passcode sent via SMS from this screen.</li> <li>Generate a phone call to a landline or mobile phone. This will generate a phone call to the FIRST number on your list of devices. To call the second or third number on your registered devices list type Phone2, Phone3, etc.</li> </ul> | Cisco AnyConnect   access.yale.edu/mfa          Login with your NetID and password         Username:       hw333         Password:                          |
| 3<br>Note | <ul> <li>Depending on what you choose in Step 2<br/>you will be prompted to authenticate via a<br/>second authentication result.</li> <li>If you chose "push" simply tap<br/>"Approve" on your mobile device you<br/>will be logged in to VPN.</li> <li>If you chose to type "SMS" you will<br/>receive a text message with your<br/>passcode enter you passcode and<br/>you will be logged in to VPN.</li> <li>If you chose "Phone call" follow the<br/>prompts when you are called and<br/>you will be logged in to VPN.</li> <li>If you have authenticated via VPN you will<br/>not have to authenticate a second time for</li> </ul>                                                                                              | <complex-block><complex-block><complex-block><complex-block><complex-block></complex-block></complex-block></complex-block></complex-block></complex-block> |

Off Campus is defined as anything other than Yale Secure Wireless, Yale Wireless, or Yale hard wired network.
 Note: There are a few physically / geographically remote offices (medical) which are connected via Aruba
 Networks however they are considered on Campus and they will see no change. "Yale Guest" is an Off Campus network.